# Paramétrer des périodes de promotion

### 1. Créez vos produits

Vous pouvez vous aider du tuto vidéo du module 2.

### 2. Paramétrez vos promotions

Sur la ligne de votre produit, cliquez sur le bouton « Action » et ensuite cliquez sur « Assigner un prix » de votre produit :

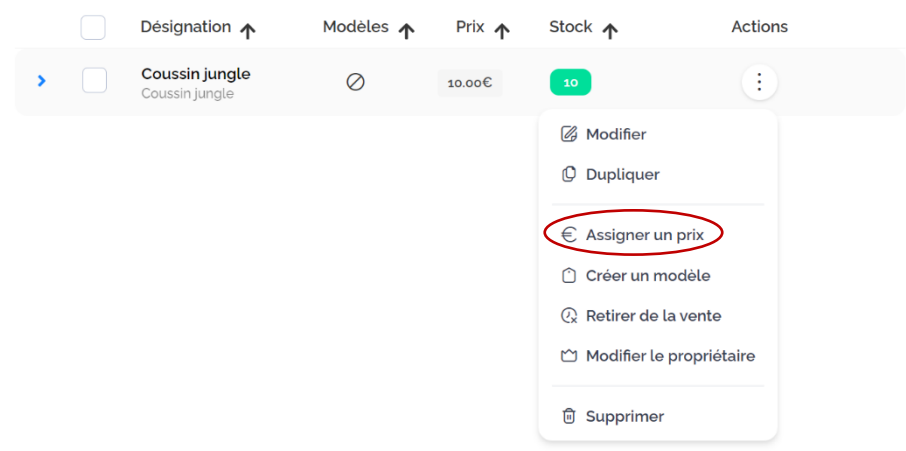

Allez dans l'onglet « variation de prix » et ajoutez les informations demandées :

|                                                                                                    | Prix                                      |                        |                                 | ×                                    |
|----------------------------------------------------------------------------------------------------|-------------------------------------------|------------------------|---------------------------------|--------------------------------------|
|                                                                                                    | Prix                                      | Varia                  | tion de prix                    | Gestion du stock                     |
| Label : Mettez le nom de                                                                                                    | () Pour entr                              | rer en mode édition, c | liquez sur une ligne du tabl    | eau                                  |
| votre promotion                                                                                                    | Label                                     | Variation de prix      | Début de la variation           | Fin de la variation                  |
| Prix Promo OU Pourcentage :                                                                                                    | Promo                                     | NaN€                   | date invalide                   | date invalide                        |
| possibilités :                                                                                                    | Promotion                                 | 8.00€                  | 11/06/2021                      | 31/12/2021                           |
| <ul> <li>Mettez directement le<br/>nouveau prix du produit</li> <li>Mettez la variation en<br/>pourcentage du produit</li> </ul> | Prix de base<br>10.00                     | Prix promo TTC<br>0.00 | Prix promo HT<br>0.00           | Pourcentage de réduction<br>-100.00% |
| Date : Sélectionnez la<br>période de promotion en<br>cliquant sur le calendrier du<br>premier au dernier jour.                   | Label<br>Prix Promo TTC<br>O<br>Date<br>- |                        | - ou - Pourcentage o<br>-100,00 | le réduction<br>%                    |
| Cliquez sur « Ajouter ».                                                                                                    |                                           |                        |                                 | Ajouter                              |
| Une fois toutes les<br>promotions ajoutées, cliquer<br>sur « Enregistrer ».                                                      | +                                         |                        | Enregistrer                     |                                      |
| -                                                                                                    |                                           |                        |                                 | ANTIDOTS GROU                        |

3. Le rendu du paramétrage :

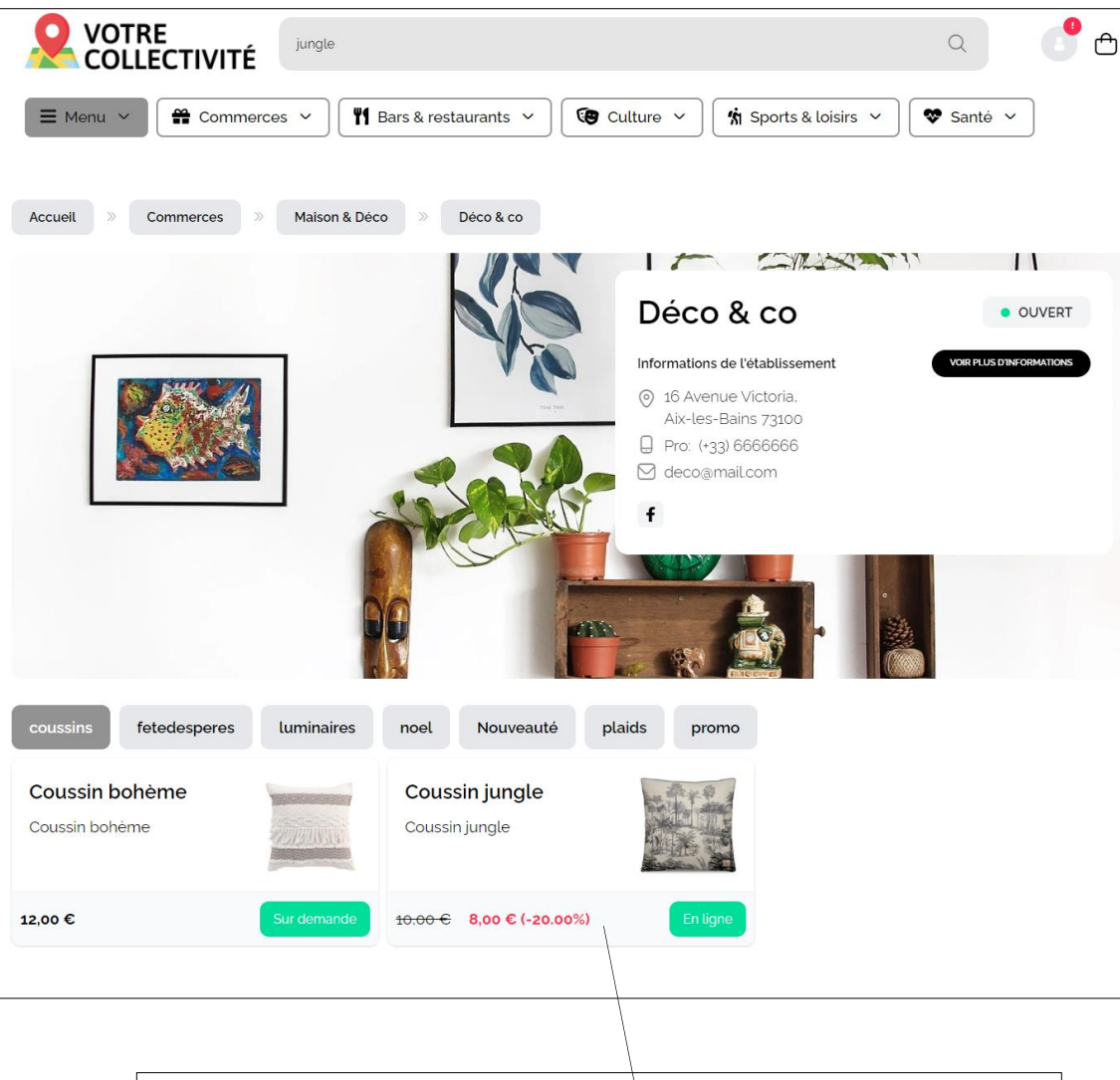

|                   | ₹                                                          | ×       |
|-------------------|------------------------------------------------------------|---------|
|                   |                                                            |         |
| Coussin jungle    |                                                            |         |
| ueco & co         |                                                            |         |
| Coussin jungle    |                                                            |         |
| OHANTITÉ          |                                                            |         |
|                   | - 1 +                                                      |         |
| Détail du prix    |                                                            |         |
| Prix de l'article |                                                            | 10,00 € |
| Quantité          |                                                            | 1       |
| Total             |                                                            | 10,00 € |
|                   |                                                            |         |
|                   | AJOUTER À LA SÉLECTION 8,00 € <del>10,00 €</del> (-20.00%) |         |
|                   |                                                            |         |

## Créer un coupon de réduction

#### Quelle utilisation pour ces coupons ?

- > Je souhaite communiquer sur une promotion ; j'indique sur mes différents canaux le code promo applicable à mon commerce
- > Je souhaite faire une vente privée pour certains de mes clients ; j'indique le code promo attribué à certains produits à ces personnes ciblées

Une fois connecté à votre compte, cliquer sur l'onglet « coupons » puis « nouveau coupon » et créer votre coupon de réduction en suivant les étapes ci-dessous :

| 88         | ŝ                  | 88            | ¢      | Nouveau coupon                                |          |                        |
|------------|--------------------|---------------|--------|-----------------------------------------------|----------|------------------------|
| Accueit    | Clients            | ventes        |        | Récapitulatif                                 | Produits | Utilisateurs           |
| 甸          | <b>E</b>           | Ξ             | Тт     | re                                            |          |                        |
| Finances   | Point<br>Activités | Produits      | Dation | e<br>6/04/2022 - 13/04/2022                   |          |                        |
| 谷          | R.                 | G             | Mo     | ntant minimum du panier                       |          | €                      |
| Ressources | Interactions       | Coupons       | 0      | <b>Type de valeur</b><br>Valeur               |          | Valeur<br>o €          |
| 0.         | 8                  | E             |        | Coupon activé                                 |          |                        |
| Membres    | Groupes            | Import/Export | 0      | Code généré automatiquemen                    | t        | Code<br>B32J-HG28-REXG |
|            |                    |               | 0      | Nombre d'utilisation par persor<br>Déterminée | ne       | Valeur<br>1            |
|            |                    |               |        |                                               |          |                        |
|            |                    |               |        |                                               |          | Annuler Créer          |

- 1. Donner un nom et une date de validité à votre coupon
- 2. Indiquer s'il existe un montant minimum de panier pour que le coupon puisse être activé
- Paramétrer votre réduction en numéraire (montant fixe) ou en pourcentage en cochant ou décochant le bouton « Type de valeur »
- 4. Indiquer s'il est actif ou inactif en cochant ou décochant le bouton « Coupon activé »
- Choisir entre un code Auto-Généré de 12 caractères ou bien créer un code personnalisé (obligatoirement en majuscule)
- Indiquer combien de fois votre coupon peut être utilisé ou cocher « Nombre d'utilisation par personne »

- Dans l'onglet « Produits », choisir les produits liés au coupon ou laisser le bouton « tous les produits » coché
- 8. Dans l'onglet « Utilisateurs », choisir les utilisateurs autorisés en saisissant les emails ou noms des clients ou laisser le bouton « tous les utilisateurs autorisés » coché
- 9. Cliquer sur « créer »

|                                                                       | eau cou                                   | pon                                          |                            |            |       |
|-----------------------------------------------------------------------|-------------------------------------------|----------------------------------------------|----------------------------|------------|-------|
| Ré                                                                    | capitulatif                               |                                              | Produits                   | Utilisate  | eurs  |
| Tous les<br>produits                                                  |                                           | <b>Veuillez choisir le</b><br>nom du produit | (s) Produit(s) lié(s) au d | coupon     |       |
|                                                                       |                                           |                                              |                            | Annuler    | Créer |
|                                                                       |                                           |                                              |                            |            |       |
| < Nouv                                                                | eau cou                                   | oon                                          |                            |            |       |
| ← Nouv                                                                | Ceau Cou                                  | pon                                          | Produits                   | Utilisateu | ırs   |
| <ul> <li>Nouv</li> <li>Réc</li> <li>Utilisat</li> <li>Tous</li> </ul> | eau cou<br>capitulatif<br>teurs concernés | pon                                          | Produits                   | Utilisatou | ırs   |

Le rendu du paramétrage :

| Sélection         |                    | Résumé                         |            |
|-------------------|--------------------|--------------------------------|------------|
| • 🕰 DÉCO & CO     |                    | Nombre d'article               | 1          |
| Lampe De Bureau   | © 1 ✓<br>x 35.00 € | Code promo (REDUC2022)         | ₪ - 5,00 € |
|                   | = 35,00 €          | Total TVAC                     | 30,00 €    |
| MODE DE LIVRAISON |                    | Connectez-vous pour poursuivre |            |